## **Boletim Técnico**

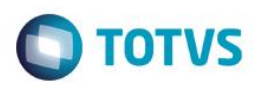

## Geração de Fatura Avulsa

| Produto  | : | Microsiga Protheus® SIGAGFE, Gestão de Frete Embarcador 11.5 |                    |   |          |
|----------|---|--------------------------------------------------------------|--------------------|---|----------|
| Chamado  | : | TPTOA8                                                       | Data da publicação | : | 24/07/14 |
| País(es) | : | Todos                                                        | Banco(s) de Dados  | : | Todos    |

Efetuadas alterações na tela de **Documentos de Frete** (**GFEA065**), na função de **Gerar faturas avulsas**, para que grave o valor da retenção de ICMS da mesma forma que é gravada quando gerada uma fatura pelo programa de faturas.

Para viabilizar essa melhoria, é necessário aplicar o pacote de atualizações (Patch) deste chamado.

## Procedimento para Utilização

- 1 Dentro do Gestão de Frete Embarcador (SIGAGFE) acesse Movimentação > Expedição / Recebimento > Documento de Frete, digite um Documento de Frete com retenção de ICMS.
- 2 Acesse Movimentação > Expedição / Recebimento > Documento de Frete, em Ações Relacionadas > Gerar Fatura Avulsa verifique se o valor da retenção de ICMS foi gravado corretamente.

1

## Informações Técnicas

| Tabelas Utilizadas    | GW3 - Documento de Frete<br>GW6 - Fatura de Frete |
|-----------------------|---------------------------------------------------|
| Rotinas Envolvidas    | GFEA065 - Documento de Frete                      |
| Sistemas Operacionais | Windows/Linux                                     |

0